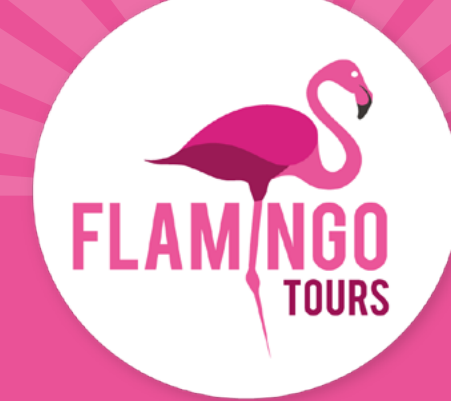

# Vejledning til visumansøgning KENYA

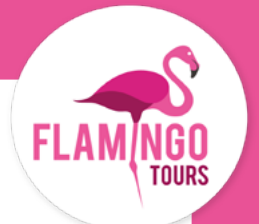

# Introduktion

Ved rejser til Kenya er der visumpligt for danske statsborgere. Visum til Kenya bestilles på <u>www.evisa.go.ke</u>.

For at søge visum online skal du oprette en konto på <u>www.evisa.go.ke</u>, udfylde ansøgningsblanketten og betale med det samme med dit Visa eller MasterCard.

Er du ikke dansk statsborger, anbefaler vi, at du kontakter den kenyanske ambassade for at få at vide, hvilke visumregler der gælder for dig.

#### For ansøgning om visum gælder følgende regler:

- Dit pas skal være gyldigt i 6 måneder fra datoen for hjemrejsen.
- Dit visum gælder i 90 dage fra datoen, hvor dit visum er godkendt og udstedt. Vi anbefaler derfor, at du ikke ansøger for tidligt.
- Visum koster ca. 50 USD pr. person og 1 USD i servicegebyr.
- Børn under 16 år betaler ikke for visum til Kenya, men skal påføres ansøgningen for den ene af forældrene (eller anden myndig person, som er ansvarlig for barnet under rejsen).

#### Inden du ansøger om visum, bedes du forberede nedenstående dokumenter, som skal vedhæftes i onlineansøgningen som JPEG-filer:

- Billede af fotosiden i dit pas.
- Billede af forsiden af dit pas.
- I ansøgningsprocessen bliver du også bedt om at vedhæfte en kopi af dine hotelreservationer. Her er det nemmeste, at du tager et screen shot af de første dage i dit tilbud og vedhæfter det. Vær opmærksom på, at siden kun accepterer JPEG-filer.
- Portrætbillede, som skal opfylde følgende krav:
  - Billedet må ikke være ældre end seks måneder og må ikke være identisk med dit pasfoto.
  - Billedet må maks. have en filstørrelse på 2 MB.
  - Skal være et farvefoto.
  - Hele ansigtet skal kunne ses forfra, og baggrunden skal være hvid eller lys.
  - Bærer du briller, må glasset ikke være farvet (mørke eller solbriller).
  - Du må ikke bære uniform på billedet.

**OBS!** Dit visum skal godkendes i Kenya, inden du kan printe bekræftelsen ud.

Du får ikke besked, når dit visum er blevet godkendt. Du skal derfor selv gå ind på siden igen, et par dage efter du har lavet ansøgningen, og tjekke at din ansøgning står som "approved".

Gør den ikke det, kan du ikke rejse ind i Kenya. Det er derfor vigtigt, at du sikrer dig, at den har skiftet status til "*approved*".

Når din visumansøgning er "approved", skal du printe bekræftelsen ud og medbringe den på din rejse.

# **Opret bruger**

### Step 1.

Gå ind på hjemmesiden: <u>www.evisa.go.ke</u> Klik på den grønne knap: **"CREATE AN ACCOUNT"** 

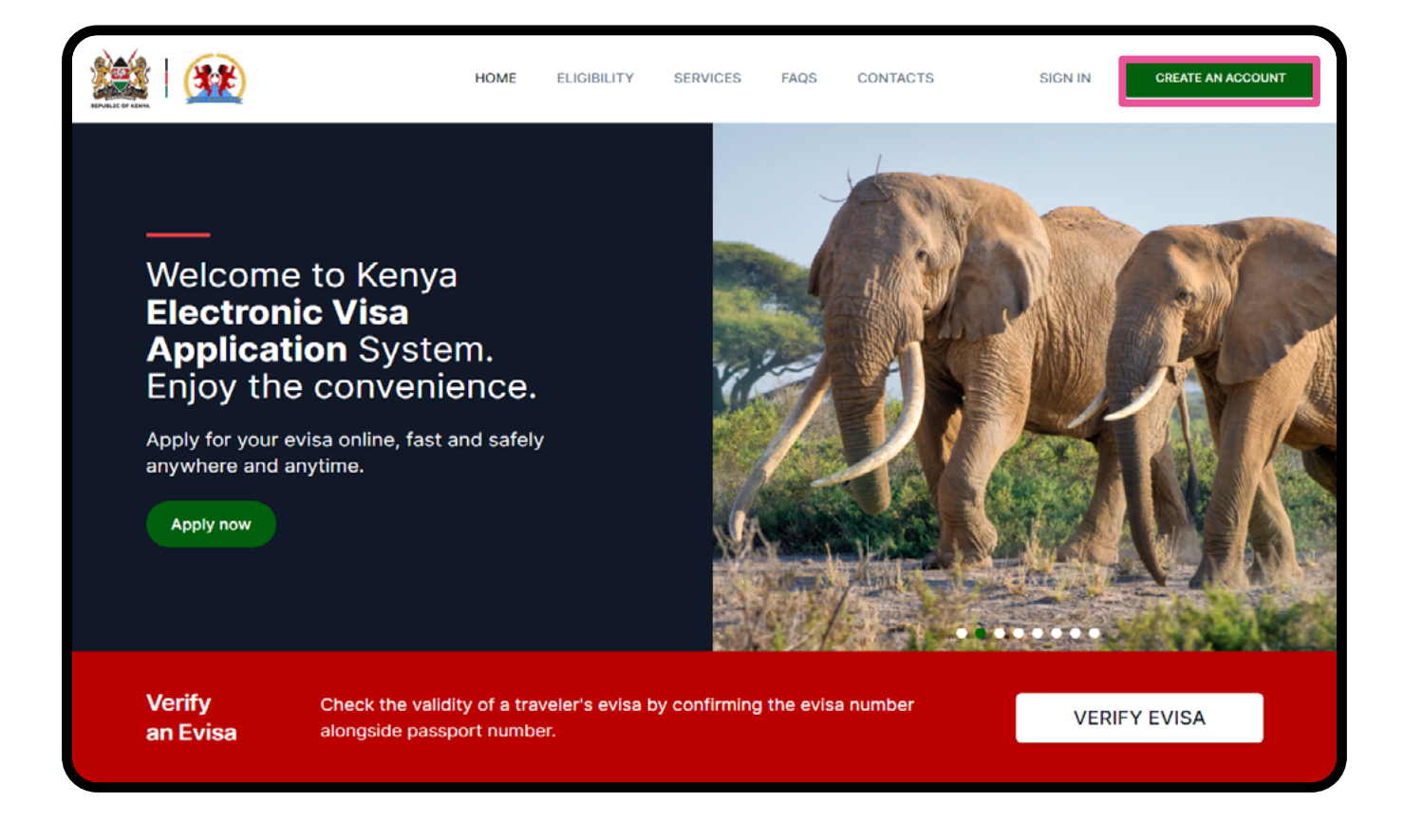

### Step 2.

#### Vælg bruger type

**Citizen:** Statsborger **Resident:** Bosat i Kenya **Foreigner:** Udlænding/rejsende

| Select an account type | or Sign in |
|------------------------|------------|
| Citizen                |            |
| For Kenyan Citizens    |            |
| Resident               |            |
| For Foreign Residents  |            |
| Foreigner              |            |
| For Visitors to Kenya  |            |

### Step 3.

Passport Number: Pas nummer

**First Name:** Fornavn(e) som beskrevet i passet

Last Name (Family Name): Efternavn som beskrevet i passet

**Other Names:** Evt. andre navne

#### Gender:

Køn - Male: Mand

- Female: Kvinde

**Date of Birth** Fødselsdato

Klik på **"Submit**" når du har udfyldt informationerne.

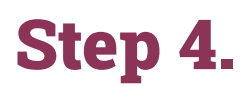

Phone Number Telefonnummer

**Email Address:** E-mail adresse

| Create Accou              | int      |          | Foreigner |
|---------------------------|----------|----------|-----------|
| Basic Info Contac         | t Pass   | sword    | Photo     |
| Nationality               |          |          |           |
| Passport Number *         |          |          |           |
| First Name as per your Pa | ssport • |          |           |
| Last Name *               |          |          |           |
| Other Names               |          |          |           |
| Gender                    |          |          |           |
| Date of Birth             |          |          |           |
| May 13, 2023              |          |          | Ë         |
|                           |          | Back     |           |
|                           |          |          |           |
| Create Account            | t        | Foreigne | ēr        |
| Basic Info Contact        | Password | Photo    |           |

| Basic Info    | Contact | Password      | Photo |
|---------------|---------|---------------|-------|
|               | Connact | 1 435 11 61 4 |       |
| Phone Number  |         |               |       |
| +45 •         |         |               |       |
| Email Address |         |               |       |
|               |         |               |       |
|               |         |               |       |
|               |         |               |       |

FlamingoTours.dk | 70 90 91 00 | info@flamingotours.dk

### Step 5.

Indsæt en kode som sendes til din e-mail eller dit telefonnummer.

| Account |                   | Foreigner        |
|---------|-------------------|------------------|
| Contact | Password          | Photo            |
| Resend  | C                 |                  |
|         | Back              | Next             |
|         | Contact<br>Resend | Contact Password |

### Step 6.

#### Upload dit pasbillede

- Billedet må ikke være ældre end seks måneder.
- Billedet må maks. have en filstørrelse på 2 MB.
- Skal være et farvefoto.
- Hele ansigtet skal kunne ses forfra, og baggrunden skal være hvid eller lys.
- Bærer du briller, må glasset ikke være farvet (mørke eller solbriller).
- Du må ikke bære uniform på billedet.

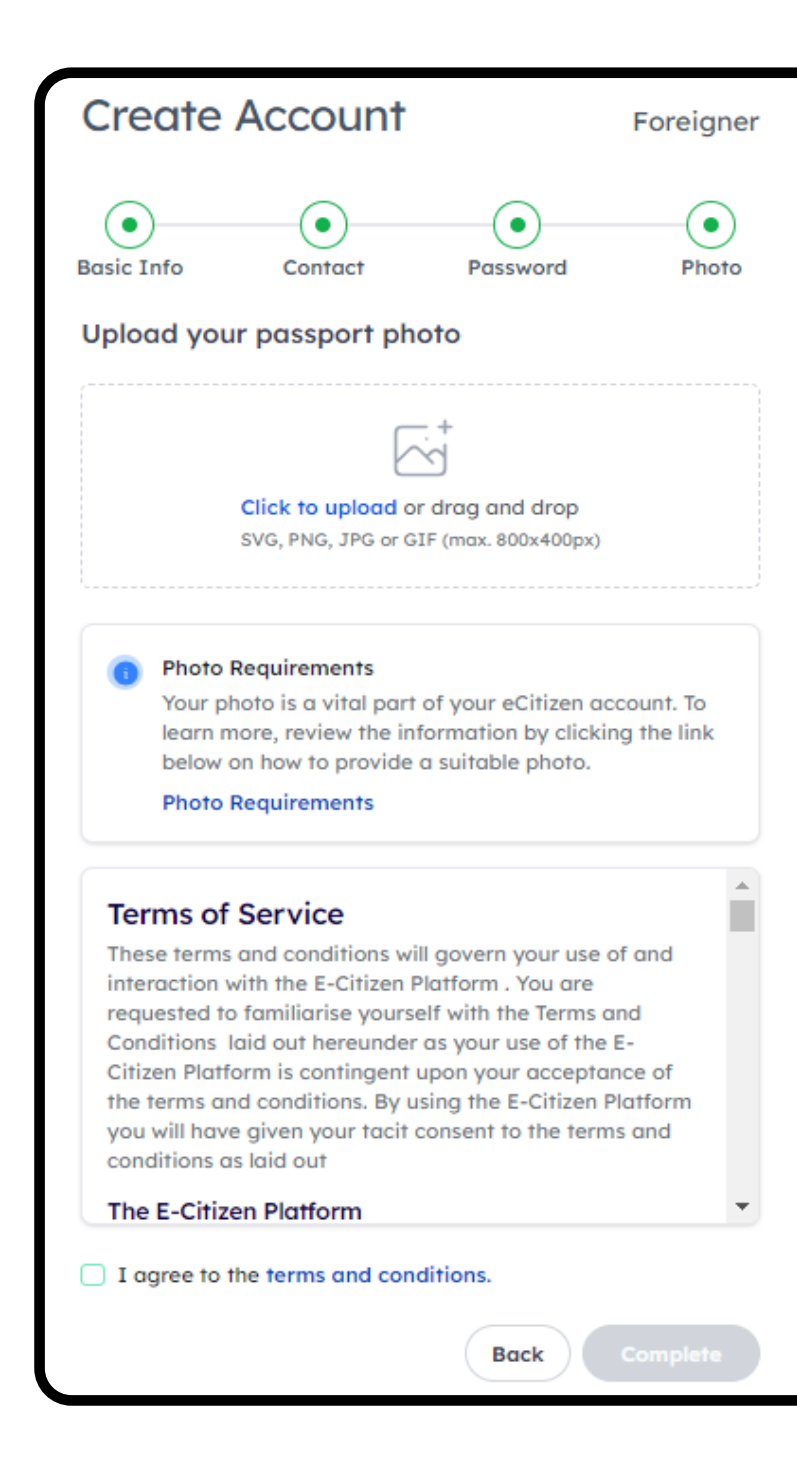

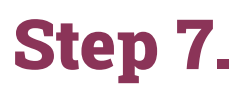

Indsæt din e-mailadresse og dit kodeord. Klik på den grønne knap **"Sign In"**.

| All Government S              | ervices         |
|-------------------------------|-----------------|
| Email address or ID number •  |                 |
| Enter your email or ID number |                 |
| Password                      |                 |
| Password                      | 0               |
| Remember for 30 days          | Forgot password |
| Sign In                       |                 |
| Don't have an accoun          | t? Sign up      |

#### Step 8.

Du er nu logget ind. Scroll ned på siden til "Agencies".

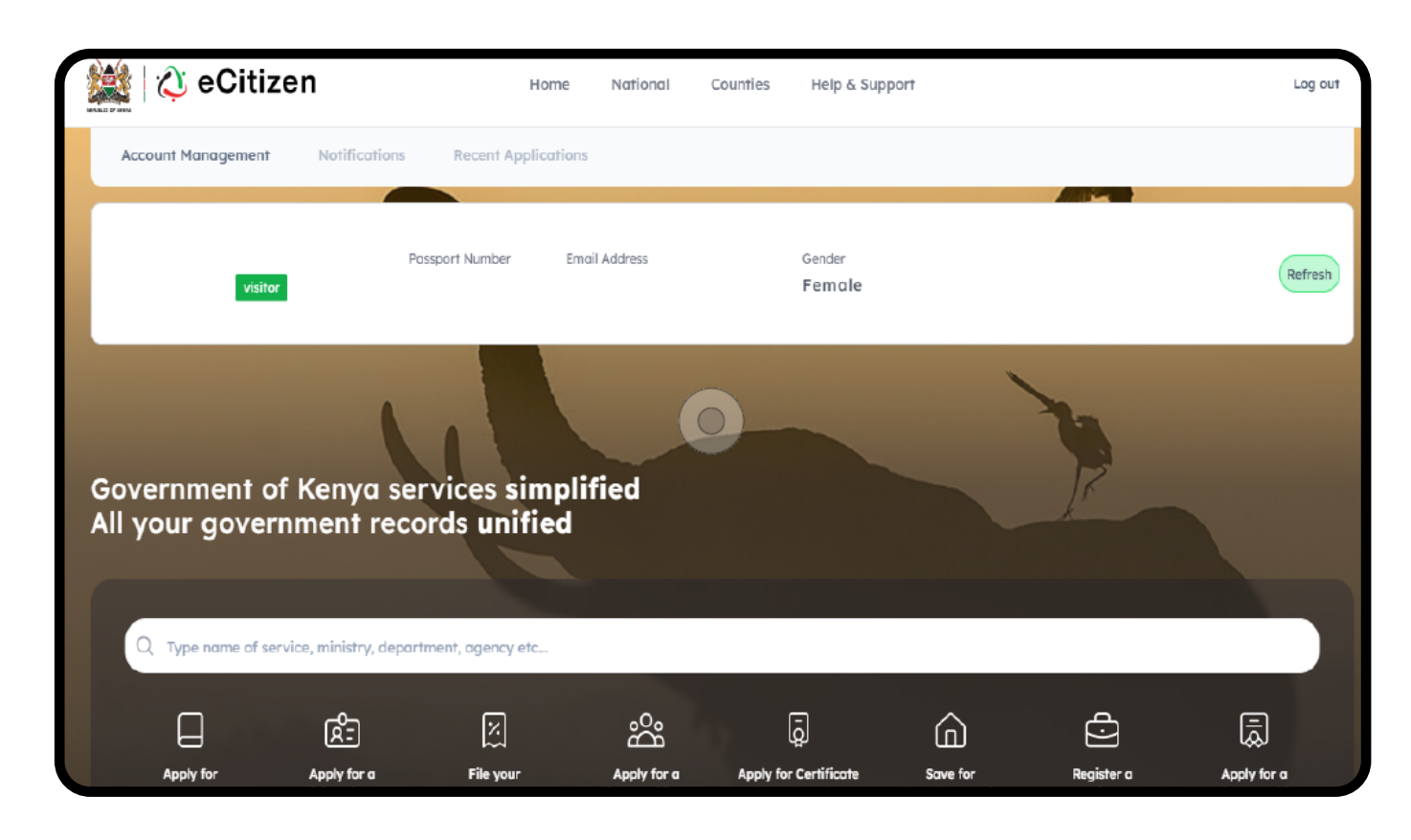

FlamingoTours.dk | 70 90 91 00 | info@flamingotours.dk

### Step 9.

Klik på "Directorate of Immigration Services".

|                                                                                                    | × Z                                                                                              | ۲                                                  |
|----------------------------------------------------------------------------------------------------|--------------------------------------------------------------------------------------------------|----------------------------------------------------|
| National Transport And Safety Authority (NTSA)                                                                           | Directorate of Immigration Services                                                              | Directorate of Crim                                |
| Dedicated platform for Application and Renewal of Driving<br>Licence, Driving School Management and PSV related services | Utilize DIS's online services for efficient ePassport, temporary permit, and eVisa applications. | Access the Directorate<br>platform for police clea |
|                                                                                                    | KENYA REVENUE                                                                                    |                                                    |
| Business Registration Services                                                                                           | Kenya Revenue Authority                                                                          | Registrar Of Marrie                                |
| Leverage BRS's digital platform for simplified and efficient<br>business registration procedures.                        | Includes domestic taxes, customs duty, domestic excise and other KRA payments.                   | Utilize OAG's online se<br>and other legal servic  |
|                                                                                                    |                                                                                                  |                                                    |
|                                                                                                    | (boma<br>Yangu 2                                                                                 | HIGHER EDUCATION                                   |
| Civil Registration Of Persons                                                                                            | Boma Yangu                                                                                       | Higher Education L                                 |
| Access CRS's online platform to conveniently apply and pay for<br>birth and death registration services                  | The Boma Yangu platform is the gateway into the Affordable                                       | Repay HELB loan, get                               |

#### **Step 10.**

#### Klik på "eVisa Application"

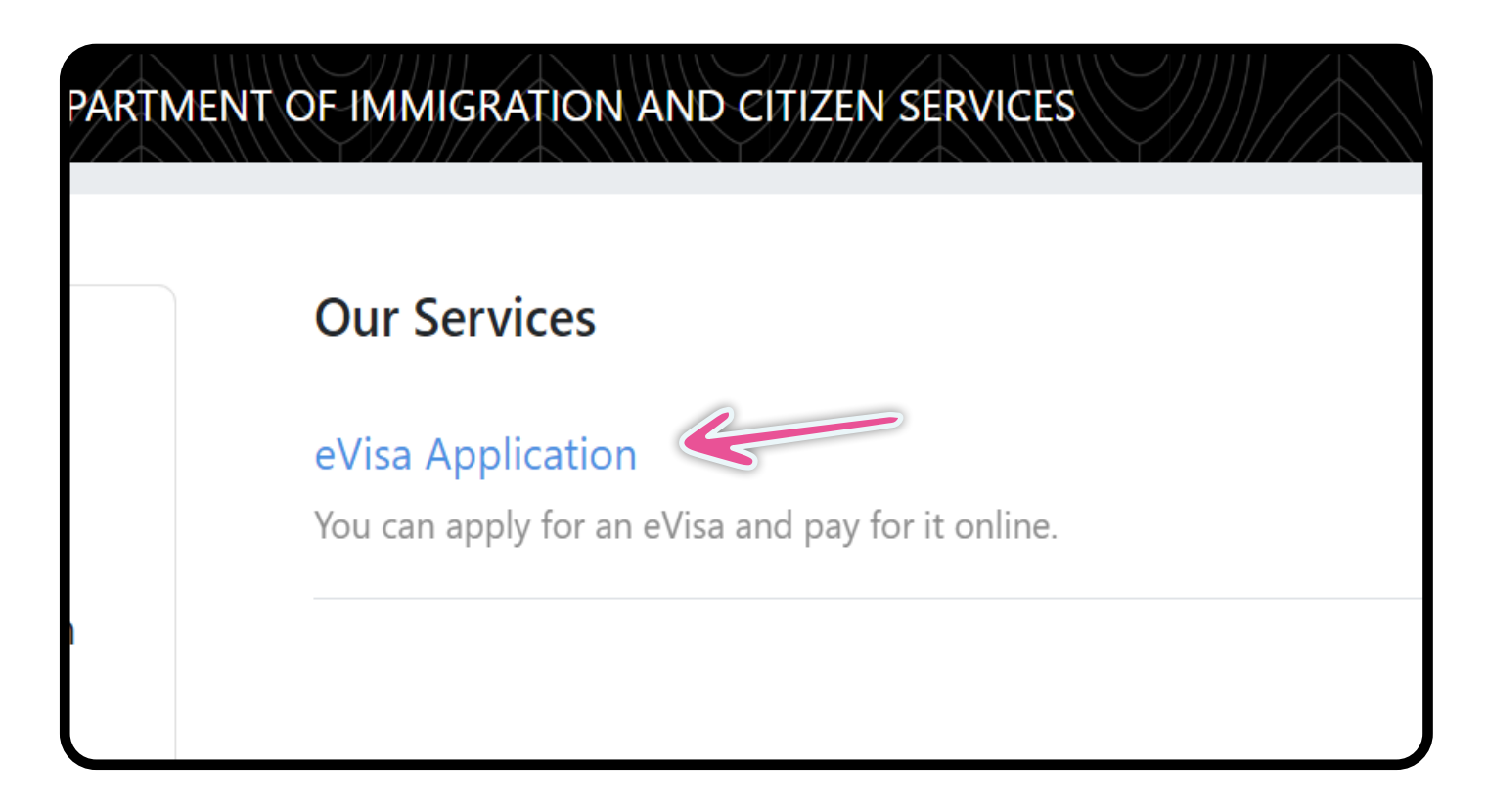

## **Ansøgning om visum** Step 1. Application Information

Læs betingelserne i den røde boks og klik på "**NEXT**" nederst i højre hjørne.

l Step 1-11 skal du klikke på den blå knap "NEXT" nederst i højre hjørne, efter du har udfyldt informationerne.

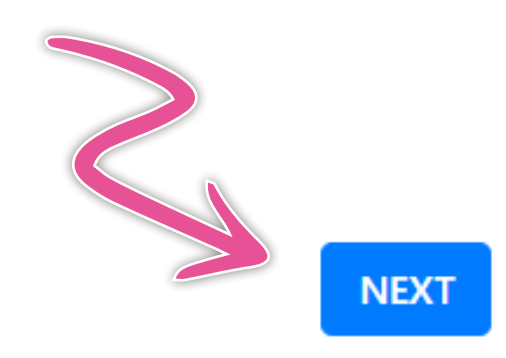

#### REQUIREMENTS FOR KENYAN EVISA

- 1. Valid travel document not less than six months.
- 2. Complete visa application form.
- 3. At least three blank pages in the holders passport.
- 4. Return ticket.
- 5. Visa processing fee is non-refundable.
- 6. All Visa Applications attract a \$1 Service Charge.
- 7. Incomplete applications will be rejected.
- 8. The possession of a visa is not the final authority to enter the
- 9. Engaging in any form of business or employment without a
- 10. Please note that a visa is required prior to entry into Kenya.

### **Step 2. eVisa Applicant**

#### A. eVisa Applicant

Klik på "**Choose**" og vælg "**Adult**" for voksen eller "**Minor**" for mindreårig.

#### A. eVisa Applicant \*

Choose...

### **Step 3. Nationality and Residence**

**A. Nationality at Birth:** Nationalitet fra fødslen

**B. Present Nationality:** Nuværende nationalitet

**C. Applicants Continent of Residence:** Vælg det kontinent, hvor du er bosiddende

**D. Applicants Physical address:** Din adresse (vej, husnummer + postnummer)

**E. Applicants Phone Number:** Telefonnummer

**F. Applicants City / Town:** By

**G. Applicants Email:** E-mailadresse

| A. Nationality at Birth *              |
|----------------------------------------|
| Choose                                 |
| B. Present Nationality, if Different * |
| Choose                                 |
| C. Applicants Continent of Residence * |
| Choose                                 |
| D. Applicants Physical address *       |
|                                        |
|                                        |
| E. Applicants Phone Number *           |
|                                        |
| F. Applicants City / Town *            |
|                                        |
| G. Applicants Email *                  |
|                                        |

### **Step 4. Passport Information**

**A. Travel Document:** Vælg dokumentationsform. Vi anbefaler, at du vælger "National Passport"

**B. Passport Number:** Pasnummer

**C. Passport Place of issue:** Udstedelsessted/by

**D. Passport Date of Issue:** Udstedelsesdato

**E. Passport Expiry date:** Udløbsdato

**F. Passport Issued by:** Udstedt af (myndighed)

| A. Travel Document *         |  |
|------------------------------|--|
| Choose                       |  |
| B. Passport Number *         |  |
|                              |  |
| C. Passport Place of issue * |  |
|                              |  |
| D. Passport Date of Issue *  |  |
|                              |  |
| E. Passport Expiry date *    |  |
|                              |  |
| F. Passport Issued by *      |  |
|                              |  |
|                              |  |

### **Step 5. Travelling Informations**

#### A. Previous visits to Kenya

Har du tidligere besøgt Kenya? Yes = Ja No = Nej

B. Travelling with a Minor?

Rejser du med en mindreårig?

Yes = Ja No = Nej A. Previous visits to Kenya \*

Choose...

B. Are you Travelling with a Minor \*

Choose...

### **Step 6. Visa Details**

A. Type Of Visa:

Vælg den type visum, du ønsker at ansøge om.

Skal du på safari eller badeferie, anbefaler vi, at du vælger **"Single Entry Visa"**.

| Α. | Туре | Of | Visa | * |
|----|------|----|------|---|
|    |      |    |      |   |

Choose...

### **Step 7. Applicants Information**

| <b>A. Applicants Surname:</b><br>Efternavn som angivet i passet           | A. Applicants Surname / Family Name *  |
|---------------------------------------------------------------------------|----------------------------------------|
| <b>B. Applicants Given Names:</b><br>Øvrige navne som angivet i<br>passet | B. Applicants Given Names *            |
| <b>C. Applicants Gender:</b><br>Køn                                       |                                        |
| <b>D. Applicants Marital Status:</b><br>Civilstatus                       | C. Applicants Gender * Choose          |
| <b>E. Applicants Date Of Birth:</b><br>Fødselsdato                        | D. Applicants Marital Status *         |
| <b>F. Applicants Place of Birth:</b><br>Fødested                          | Choose<br>E. Applicant Date Of Birth * |
| <b>G. Applicants Country of Birth:</b><br>Fødeland                        |                                        |
| H. Applicants Occupation:<br>Profession                                   | F. Applicants Place of Birth *         |
| Besvar spørgsmålet så simpelt<br>som muligt, fx "student",<br>"retired".  | G. Applicants Country of Birth *       |
|                                                                           | Choose                                 |
|                                                                           | H. Applicants Current Occupation *     |
|                                                                           |                                        |

I. Applicants Fathers Details: Detaljer om ansøgerens far.

Alive = I live, Deseased = Afdød, Unknown = Ukendt

Indtast evt. faderens navn og telefonnummer.

**J. Applicants Mothers Details:** Detaljer om ansøgerens mor.

Alive = I live, Deseased = Afdød, Unknown = Ukendt

Indtast evt. moderens navn og telefonnummer.

K. Next of Kin Name: Navn på nærmeste pårørende

L. Next of Kin Phone Number: Telefonnummer til nærmeste pårørende

#### Applicants Father Details \*

I. Applicants Father Details \*

Choose...

#### Applicants Mothers Details \*

J. Applicants Mothers Details \*

Choose...

#### **Applicants Spouse Details**

K. Spouse Name \*

L. Spouse Phone Number \*

### **Step 8. Travel Information**

A. Applicants Reason For Travel: Vælg årsag til rejsen fra menuen. A. Applicants Reason For Travel \* Vi anbefaler, at du vælger "Tourism" Tourism **B. Proposed Date of Entry:** Ankomstdato til Kenya B. Applicants Proposed Date of Entry \* C. Proposed Date of Departure: Afrejsedato fra Kenya D. Host Details: Indkvarteringsdetaljer. Vælg "Firm" C. Applicants Proposed Date of Departure from Kenya \* E. Full names and Address of the Host: Indkvarteringens adresse. Skriv: D. Host Details \* Flamingo Tours, Nairobi Firm F. Host Telephone Number: Indkvarteringens telefonnummer. Indsæt Flamingo Tours' telefonnummer: E. Full names and Physical Address of the Host \* +45 70 90 91 00 Flamingo Tours, Nairobi. Host Email: Indkvarteringens e-mail. Indsæt Flamingo Tours' mailadresse: info@flamingotours.dk H. Applicant Arrives by: F. Host Telephone Number \* Hvordan ankommer du til Kenya? Vælg "Air" = Fly +4570909100I. Select Point of Entry: Vælg ankomststed. G. Host Email \* Vælg JKIA Nairobi Airport info@flamingotours.dk H. Applicant Arrives by \* Air I. Select Point of Entry \* JKIA Nairobi

### **Step 9. Travel History**

#### A. Visits to Other countries in the last 3 months:

Har du besøgt andre lande inden for de seneste tre måneder? Vælg fra listen; ellers efterlad tom.

#### B. Will you be returning to your country?

Rejser du til dit hjemland efter Kenya?

**OBS!** Slutter du af med badeferie på Zanzibar, skal du tilføje "Tanzania".

#### C. Have you been previously denied entry into Kenya?

Er du tidligere blevet nægtet adgang til Kenya?

#### D. Have you been previously denied entry into another country?

Er du tidligere blevet nægtet indrejse til andre lande?

**E. Have you ever been convicted of any offence under any system of law?** Er du tidligere dømt?

### **Step 10. Uploads**

#### A. Recent Passport Size Photo:

Upload et vellignende billede i passtørrelse. Det må ikke være samme billede, som i passet.

#### **B. Passport Front Cover:**

Upload et billede af forsiden af dit pas.

#### C. Passport Bio-data Page:

Upload et billede af datasiden med dine personlige oplysninger.

#### **D. Hotel Reservations:**

Upload et billede af de første dage fra dit dagsprogram.

#### E. Upload Additional

Her kan du uploade øvrige dokumenter, fx hvis filerne er for store til de øvrige felter.

| ou be returning to<br>ose<br>you been previous | your Count                                    | try of Resi                                                           | idence? *<br>Kenya? *                                                                    |                                                                                                    |
|------------------------------------------------|-----------------------------------------------|-----------------------------------------------------------------------|------------------------------------------------------------------------------------------|----------------------------------------------------------------------------------------------------|
| ose<br>you been previous<br>ose                | ly denied er                                  | ntry into l                                                           | Kenya? *                                                                                 |                                                                                                    |
| <b>you been previous</b><br>ose                | ly denied er                                  | ntry into I                                                           | Kenya? *                                                                                 |                                                                                                    |
| ose                                            |                                               |                                                                       |                                                                                          |                                                                                                    |
|                                                |                                               |                                                                       |                                                                                          |                                                                                                    |
| you been previous                              | ly denied er                                  | ntry into a                                                           | another Co                                                                               | ountry? *                                                                                                   |
| ose                                            |                                               |                                                                       |                                                                                          |                                                                                                    |
| you ever been con                              | victed of an                                  | y offence                                                             | under any                                                                                | / system of lav                                                                                             |
| ose                                            |                                               |                                                                       |                                                                                          |                                                                                                    |
|                                                | you been previous<br>ose<br>you ever been con | you been previously denied en<br>ose<br>you ever been convicted of an | you been previously denied entry into a<br>ose<br>you ever been convicted of any offence | you been previously denied entry into another Co<br>ose<br>you ever been convicted of any offence under any |

FlamingoTours.dk | 70 90 91 00 | info@flamingotours.dk

### **Step 11. Review Application**

| •                                                                                                    |                                                        |                                                                    |
|----------------------------------------------------------------------------------------------------|--------------------------------------------------------|--------------------------------------------------------------------|
| <b>A. Declaration:</b><br>Tjek at dine oplysnigner                                                                                                    | APPLICANT'S INFORMAT                                   | ΠΟΝ                                                                |
| passer.                                                                                                    | FULL NAME:                                             |                                                                    |
| Afkryds herefter:<br><b>"I hereby confirm that</b><br><b>I have provided all the</b><br><b>information as required</b><br><b>in regard to this</b><br><b>application"</b><br>("Jeg bekræfter hermed,<br>at jeg har oplyst alle<br>nødvendige | DATE OF BIRTH:                                         | GENDER: FEMALE                                                     |
|                                                                                                    | PASSPORT NUMBER:                                       | PASSPORT PLACE OF ISSUE                                            |
|                                                                                                    | PASSPORT DATE OF ISSUE:                                | PASSPORT EXPIRY DATE:                                              |
|                                                                                                    | NATIONALITY: DENMARK                                   | REASON FOR TRAVEL: TOURISM                                         |
|                                                                                                    | CONTACT DETAILS                                        |                                                                    |
|                                                                                                    | HOME PHONE NUMBER                                      | KENYAN PHONE NUMBER:                                               |
|                                                                                                    | EMAILADDRESS:                                          | HOME PHYSICAL ADDRESS:                                             |
| informationer i                                                                                                    | NEVT OF IAN MAME                                       | NEYT AF VIN BLANK NI INEED                                         |
| forbindelse med denne                                                                                                    |                                                        |                                                                    |
| ansøgning").                                                                                                    |                                                        |                                                                    |
| Klik på <b>"PREVIEW"</b>                                                                                                    | Print Visa Auth                                        | nority in color and present it at the port of entry on<br>arrival  |
|                                                                                                    | A Declaration *                                        |                                                                    |
|                                                                                                    | <ul> <li>I hereby confirm that I have provi</li> </ul> | ided all the information as required in regard to this application |
|                                                                                                    | You have spent 13 sec on this page and                 | d 15 min 16 sec in total.                                          |
|                                                                                                    | PREVIOUS                                               | PREVIEW                                                            |
|                                                                                                    |                                                        |                                                                    |
| Du kan nu gennemgå alle dine<br>oplysninger – kontroller gerne at                                                                                                    |                                                        |                                                                    |
| de alle er korrekte.                                                                                                    |                                                        | COMPLETE                                                           |
| Herefter skal du klikke på<br><b>"COMPLETE"</b> nederst.                                                                                                    | L L                                                    |                                                                    |

**OBS!** Dit visum skal godkendes i Kenya, inden du kan printe bekræftelsen ud.

Du får ikke besked, når dit visum er blevet godkendt. Du skal derfor selv gå ind på siden igen, et par dage efter du har lavet ansøgningen, og tjekke at din ansøgning står som "approved".

Gør den ikke det, kan du ikke rejse ind i Kenya. Det er derfor vigtigt, at du sikrer dig, at den har skiftet status til "approved".

Når din visumansøgning er "approved", skal du printe bekræftelsen ud og medbringe den på din rejse.